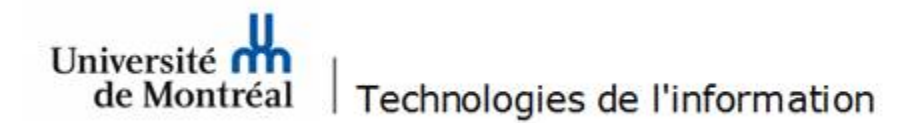

## Accès à une boîte aux lettres partagée dans l'application bureautique Outlook

- 1. Démarrer l'application bureautique Outlook.
- Sélectionner le menu Fichier. Dans le menu de gauche, sélectionner la rubrique Informations. Cliquer sur le bouton Paramètres du compte et ensuite sur l'option Paramètres du compte.....

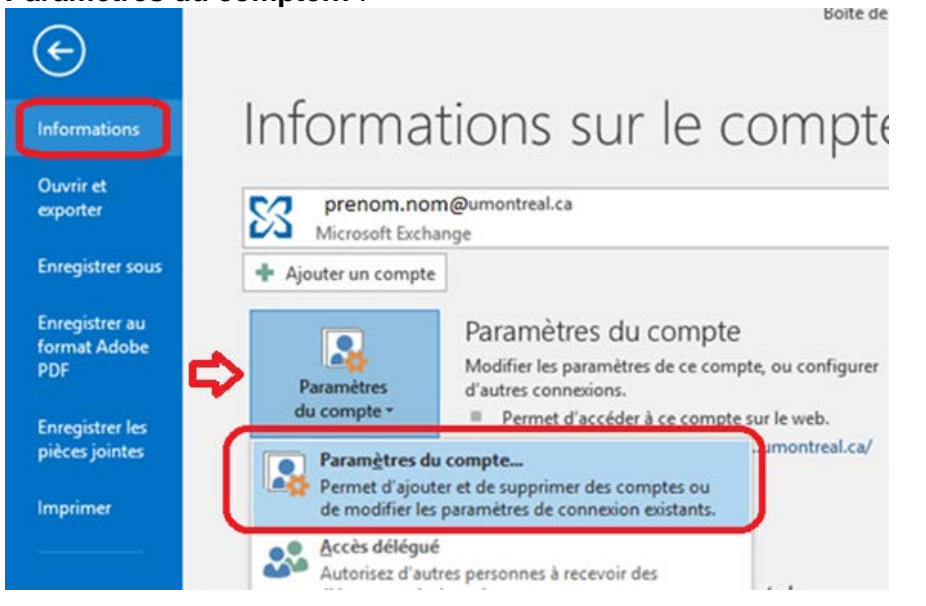

3. À partir de l'onglet **Messagerie**, double cliquer sur le compte de courriel. Paramètres du compte ×

| lessagerie | Fichiers de données | Flux RSS  | Listes SharePoint | Calendriers Internet | Calendriers publiés | Carl • • |
|------------|---------------------|-----------|-------------------|----------------------|---------------------|----------|
| 🗟 Nouvea   | u 🛠 Réparer 🐕       | Modifier. | . 📀 Définir par   | défaut 🗙 Supprime    | r * *               |          |
| -          |                     |           | -                 |                      |                     |          |
| Nom        |                     |           |                   |                      |                     |          |

4. Dans la fenêtre suivante, cliquer sur le bouton Paramètres supplémentaires.

| Changer de compte                                | ×   |
|--------------------------------------------------|-----|
| Paramètres du serveur                            | Ķ   |
| Nom d'utilisateur : mounia.ouerhani@umontreal.ca |     |
| Paramètres hors connexion                        |     |
| ✓ Utiliser Ie mode Exchange mis en cache         |     |
| Courrier à conserver en mode hors connexion :    |     |
|                                                  |     |
|                                                  |     |
|                                                  |     |
|                                                  |     |
|                                                  |     |
|                                                  |     |
| Paramètres supplémentaire                        | s   |
| < Précédent Suivant > Annu                       | ler |

5. Dans la fenêtre des paramètres avancés, choisir l'onglet **Avancé**. Décocher tous les paramètres de mise en cache et cliquer sur **Ajouter**. Inscrire le nom d'affichage de la boîte aux lettres partagée, puis cliquer le bouton **OK**. De retour à la fenêtre des paramètres avancés, cliquer sur le bouton **Appliquer** et ensuite sur le bouton **OK**.

| Ajouter la boîte aux lettres suivante :<br>Nom de la BAL<br>OK Annuler<br>Utiliser le mode Exchange mis en cache |   |
|----------------------------------------------------------------------------------------------------|---|
| Télécharger le dossier public Favoris<br>Paramètres du fichier de données Outlook                                |   |
| Mode de boîte aux lettres<br>Outlook fonctionne en mode Unicode sur Microsoft                                    | t |
| Exchange.                                                                                                    |   |

6. Vous devez fermer et redémarrer l'application Outlook. À l'ouverture d'Outlook, la boîte aux lettres ajoutée apparaitra sous votre boîte personnelle.

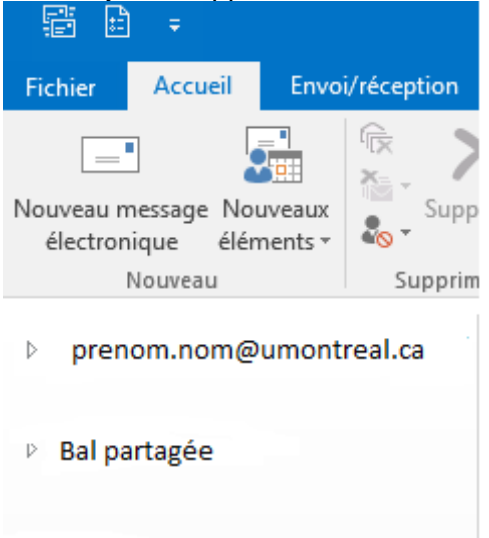